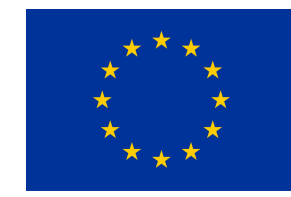

# Conversione i.APRA in UAS A1-A3

Cittadini Italiani che hanno conseguimento una attestazione iAPRA nel periodo compreso tra gg/mm/aaaa a gg/mm/aaaa

ver. 01 - 15/09/2021

## Info procedura conversione IAPRA in UAS A1-A3

La procedura può essere svolta in autonomia dall'utente utilizzando registrandosi ed autenticandosi via SPID al portale serviziweb.enac.gov.it

E' gratuita e non prevede oneri accessori;

Prerequisiti :

- possesso di attestato i.APRA regolarmente conseguito presso i CA.APR e registrato nelle basi dati ENAC a seguito dell'invio effettuato dagli stessi centri nel periodo temporale previsto dal regolamento;
- Credenziali SPID (unica modalità di autenticazione).

- Registrati / autenticati sul portale <u>serviziweb.enac.gov.it</u> utilizzando le credenziali SPID ;
- 2. Vai al menu "SERVIZI" del portale
- clicca sulla voce "Servizi UAS (Droni)" e successivamente fai click sulla voce :
- 4. "Conversione Attestato IAPRA";

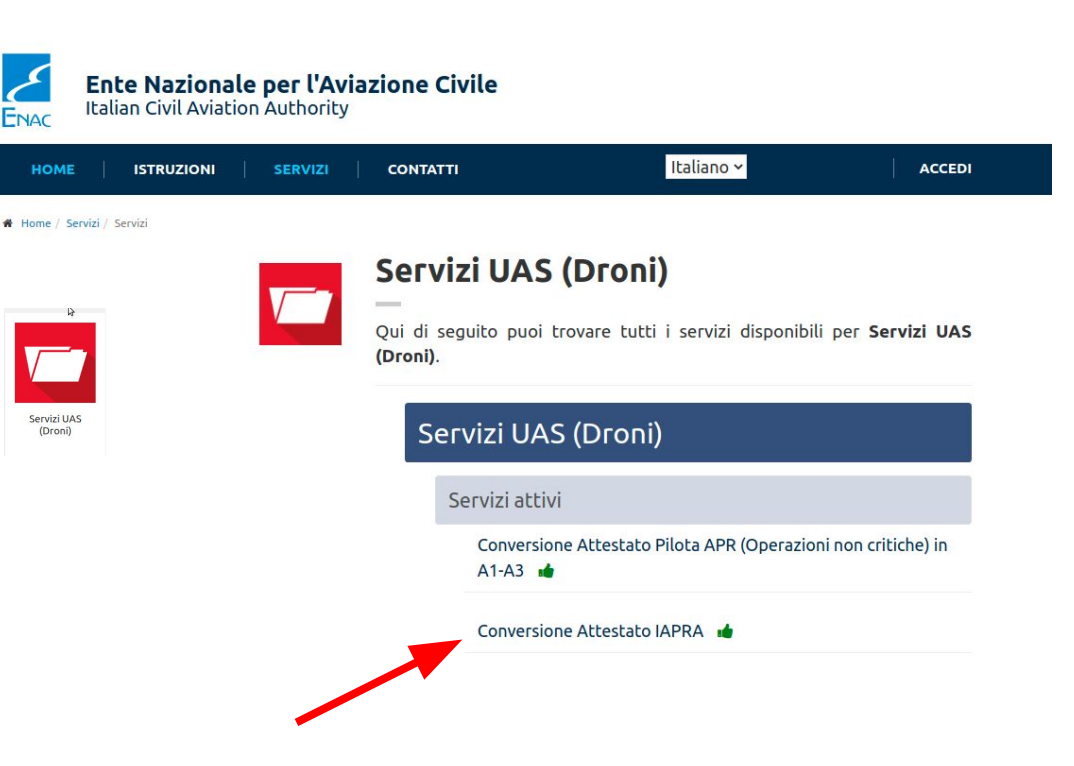

- 1. Fai click su "CREA PRATICA"
- 2. segui i passi che sono indicati sul portale

#### **Conversione Attestato IAPRA**

Compila o carica i seguenti documenti per avviare la pratica

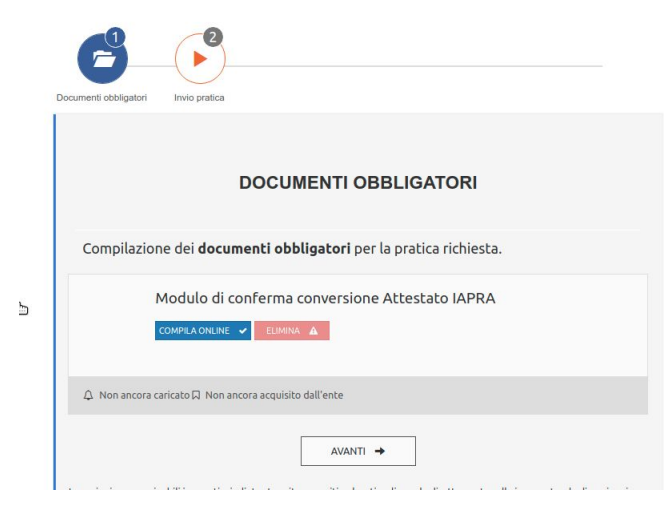

В

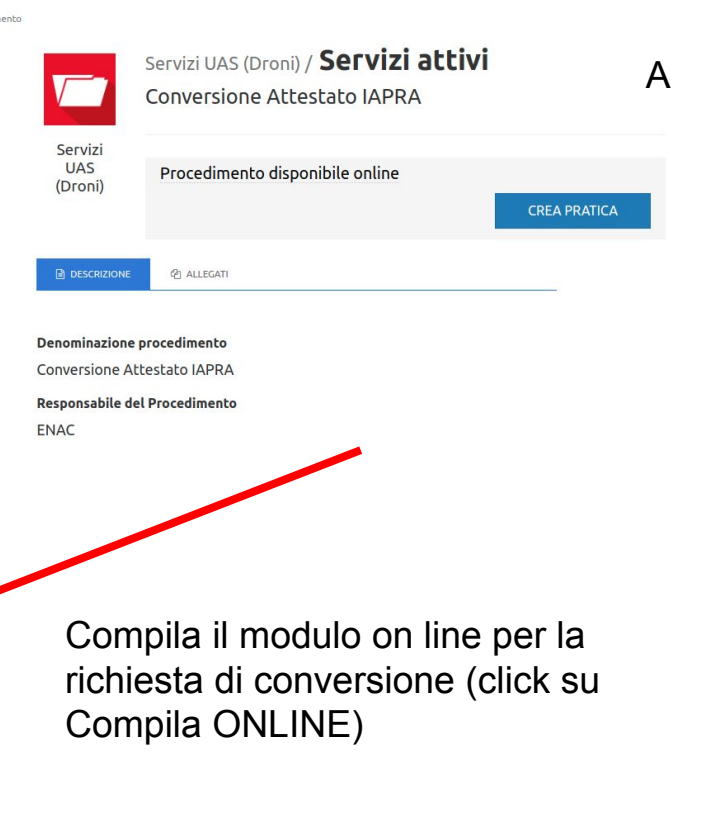

- Inserisci il numero del tuo attestato IAPRA, avendo cura di inserire solo il numero ed omettendo gli "zeri" a sinistra. (es. se il tuo attestato è IAPRA.000099 devi inserire solo 99),fai clic su "calcola conversione";
- 2. Seleziona il tipo di conversione (es. A1-A3) e conferma la scelta;
- 3. conferma con "COMPLETA e PROCEDI"

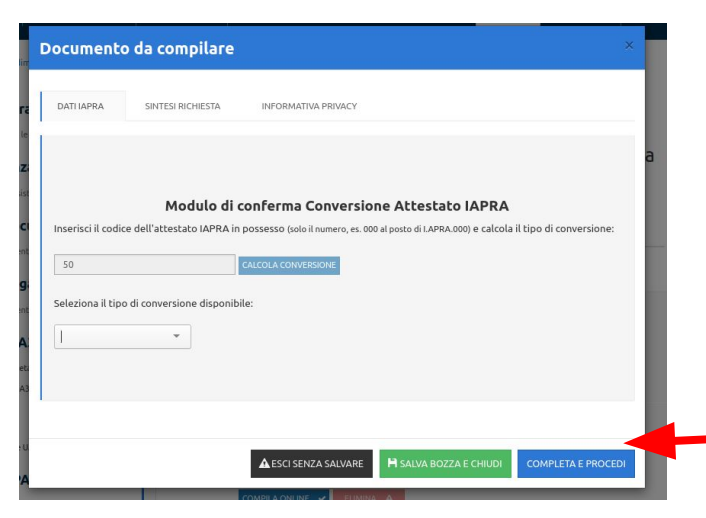

| ISTRUZIONI          | SERVIZI                   | CONTATTI                                                                                                    | Italiano 🗸                                                                                                    |                                                                                                    |
|---------------------|---------------------------|----------------------------------------------------------------------------------------------------|----------------------------------------------------------------------------------------------------|----------------------------------------------------------------------------------------------------|
| Documento           | da compilare              |                                                                                                    |                                                                                                    | ×                                                                                                    |
|                     |                           |                                                                                                    |                                                                                                    |                                                                                                    |
| DATI IAPRA          | SINTESI RICHIESTA         | INFORMATIVA PRIVACY                                                                                                    |                                                                                                    |                                                                                                    |
|                     |                           |                                                                                                    |                                                                                                    |                                                                                                    |
|                     |                           |                                                                                                    |                                                                                                    |                                                                                                    |
|                     | Modulo di                 | conferma Conversione A                                                                                                  | ttestato IAPRA                                                                                                    |                                                                                                    |
| Inserisci il codice | e dell'attestato IAPRA ir | n possesso (solo il numero, es. 000 al post                                                                             | to di I.APRA.000) e calcola il tipo di conve                                                                                                    | rsione:                                                                                                    |
|                     |                           | CALCOLA CONVERSIONE                                                                                                    |                                                                                                    |                                                                                                    |
|                     |                           |                                                                                                    |                                                                                                    |                                                                                                    |
|                     |                           |                                                                                                    |                                                                                                    |                                                                                                    |
|                     |                           |                                                                                                    |                                                                                                    |                                                                                                    |
|                     |                           |                                                                                                    |                                                                                                    | PROCEDI                                                                                                    |
|                     | ( 000)127/0               | A ESCI SEIVER SALVARE                                                                                                   |                                                                                                    | PROCEDI                                                                                                    |
|                     |                           |                                                                                                    |                                                                                                    |                                                                                                    |
|                     |                           |                                                                                                    |                                                                                                    |                                                                                                    |
|                     |                           |                                                                                                    |                                                                                                    |                                                                                                    |
| _                   |                           |                                                                                                    |                                                                                                    |                                                                                                    |
| Selezio             | ona "A1 <sub>.</sub>      | _A3"                                                                                                    |                                                                                                    |                                                                                                    |
|                     |                           |                                                                                                    |                                                                                                    |                                                                                                    |
|                     |                           |                                                                                                    |                                                                                                    |                                                                                                    |
|                     |                           |                                                                                                    |                                                                                                    |                                                                                                    |
|                     |                           |                                                                                                    |                                                                                                    |                                                                                                    |
|                     | Documento<br>Dati IAPRA   | Documento da compilare Dati IAPRA SINTESI RICHIESTA Modulo di Inserisci il codice dell'attestato IAPRA in Seleziona "A1 | Istruzioni       SERVIZI       CONTATTI         Documento da compilare       Informativa privacy         Dati IAPRA       SINTESI RICHIESTA       INFORMATIVA PRIVACY         Modulo di conferma Conversione A       Inserisci il codice dell'attestato IAPRA in possesso (solo il numero, es. 000 al posi         CALCOLA CONVERSIONE       CALCOLA CONVERSIONE         Modulo di conferma Conversione A       CALCOLA CONVERSIONE         Modulo di conferma Conversione A       CALCOLA CONVERSIONE         Modulo di conferma Conversione A       CALCOLA CONVERSIONE         CALCOLA CONVERSIONE       CALCOLA CONVERSIONE         Seleziona "A1_A3"       CONVERSIONA" | Interview       Contarti       Iteluano          Documento da compilare       Informativa PRIVACY         Dati IAPRA       INTESI RICHESTA       INFORMATIVA PRIVACY         Modulo di conferma Conversione Attestato IAPRA       Inserisci il codice dell'attestato IAPRA in possesso (solo il numero, es. 000 al posto di IAPRA.000) e calcola il tipo di conve         CALCOLA CONVERSIONE       CALCOLA CONVERSIONE         Modulo di conferma Conversione Attestato IAPRA       COMPLETAE         CALCOLA CONVERSIONE       M SALVA BOZZA E CHIUDI       COMPLETAE         Seleziona "A1_A3"       Conversione Attestato IAPRA" |

- 1. conferma la richiesta
- esprimi il 2. consenso al trattamento dati in merito alla privacy ai sensi della normativa vigente (usando i checkbox)

| Il Sottoscritte                                                         | Modulo di confer                                                                 | ma Conversione Att                                       | estato IAPRA                                                   |                      | Modulo di contenna conversione Attestato IAPRA                                                                                                    |
|-------------------------------------------------------------------------|----------------------------------------------------------------------------------|----------------------------------------------------------|----------------------------------------------------------------|----------------------|----------------------------------------------------------------------------------------------------|
| Cognome<br>Codice fiscale<br>Data di nascita<br>Provincia di<br>nascita | RM                                                                               | Nome<br>Sesso<br>Nazione di nascita<br>Comune di nascita | m<br>ITALIA<br>ROMA                                            | Se<br>IN<br>El<br>Or | sezione Informativa Privacy<br>NFORMATIVA E MANIFESTAZIONE DEL CONSENSO AL TRATTAMENTO DEI DATI PERSONALI DA PARTE DI ENAG<br>ENTE NAZIONALE PER L'AVIAZIONE CIVILE AI SENSI DELL'ART.13 DEL REGOLAMENTO UE 2016/679 (GDPR)<br>Presa visione dell'Informativa sul trattamento dei dati personali da Lei conferiti in occasione della registrazione, ai serv<br>n line dell'ENAC - ENTE NAZIONALE PER L'AVIAZIONE CIVILE di seguito:                                                                                                    |
| la richiesta di c<br>conversione il                                     | conversione dell'attuale attestato I.<br>, con caratteristica , nell'attestato c | CONFERMA                                                 | uimento del rating utile ai fini della                         | M                    | Presa visione dei informativa <sup>a</sup> Manifestazione del consenso all'utilizzo dei dati personali per finalità istituzionali e informative  I sottoscritto, ai fini della manifestazione del consenso all'utilizzo dei dati personali per finalità istituzionali e informative  i. Autorizza TENAC al trattamento dei dati personali trasmessi esclusivamente ai fini dell'esecuzione delle operazior relative ai servizi richiesti; ii. Manifestal consenso all'utilizzo dei dati personali per finalità istituzionali e informative; iii. Dichiara di accettare la trasmissione di documenti contabili (fatture, quietanze, estratti conto, ecc.) attraverso:          |
| Data , 99/20                                                            | 021                                                                              | identificato e va                                        | Il sottoscritto,<br>idato tramite procedura adottata dall'ENAC | "                    | canali telematici offerti dai suddetti Servizi;<br>iv. Dichiara di essere consapevole che, ai sensi della vigente normativa in materia di protezione dei dati personali,<br>informazioni richieste nella presente dichiarazione, prescritte dalla legislazione di settore, sono necessarie ai fi<br>dell'espletamento del relativo procedimento; esse verranno utilizzate esclusivamente a tale scopo anche con ausii<br>di strumenti informazio, secondo le modalità indicate nella sezione privacy del Portale Trasparenza dell'En<br>(https://enac.portaleamministrazionetrasparente.it/privacy.html).<br>Dichiaro di aver letto e di accettare le condizioni visionabili* |
|                                                                         |                                                                                  |                                                          |                                                                | D                    | Jaca 1-9092021                                                                                                    |

Dopo aver confermato la richiesta fai click su "AVANTI" e "CONFERMA l'INVIO" facendo click sul bottone verde;

.... dopo quache istante potrai trovare il tuo nuovo attestato UAS A1-A3 con la data di scadenza in linea con le indicazioni riportate da ENAC

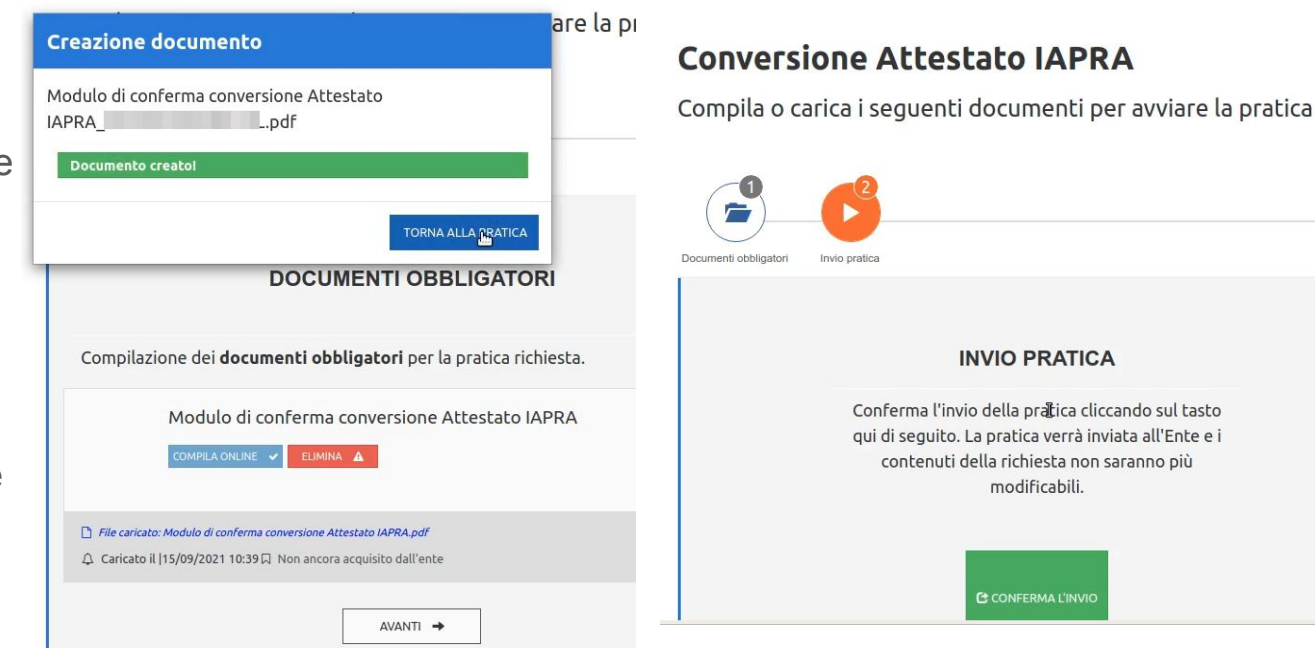

- Nella tua area personale del portale serviziweb.enac.gov.it in corrispondenza alla potrai scaricare l'attestato il nuovo attestato UAS A1-A3 conseguito come risultato della conversione IAPRA.
- L'attestato è disponibile per il download in 'Elenco Corrente' o 'Elenco prima del 07/07/2020' in base alla data del suo esame).

| <ul> <li>UAS A1-A3         Prova di completamento formazione<br/>online UAS A1-A3     </li> <li>UAS A2         Prova di Esame UAS A2     </li> </ul>                                                                                                    | Elenco degli esami sostenuti e attestati convertiti: |                     |                      |           |   |                        |  |
|----------------------------------------------------------------------------------------------------|------------------------------------------------------|---------------------|----------------------|-----------|---|------------------------|--|
| Constant of Constant of Consta | Elenco corrente                                      | Elenco              | prima del 07/07/2020 |           | I |                        |  |
| 100000                                                                                                    |                                                      | Data esame          | Esito                | Pagamento |   | Attestato              |  |
|                                                                                                    | C Prova di<br>esame UAS<br>A1 A3                     | 23/11/2016<br>00:00 | Positivo             | -         |   | OTTIENI O<br>ATTESTATO |  |
|                                                                                                    | «« 1                                                 |                     |                      |           |   |                        |  |

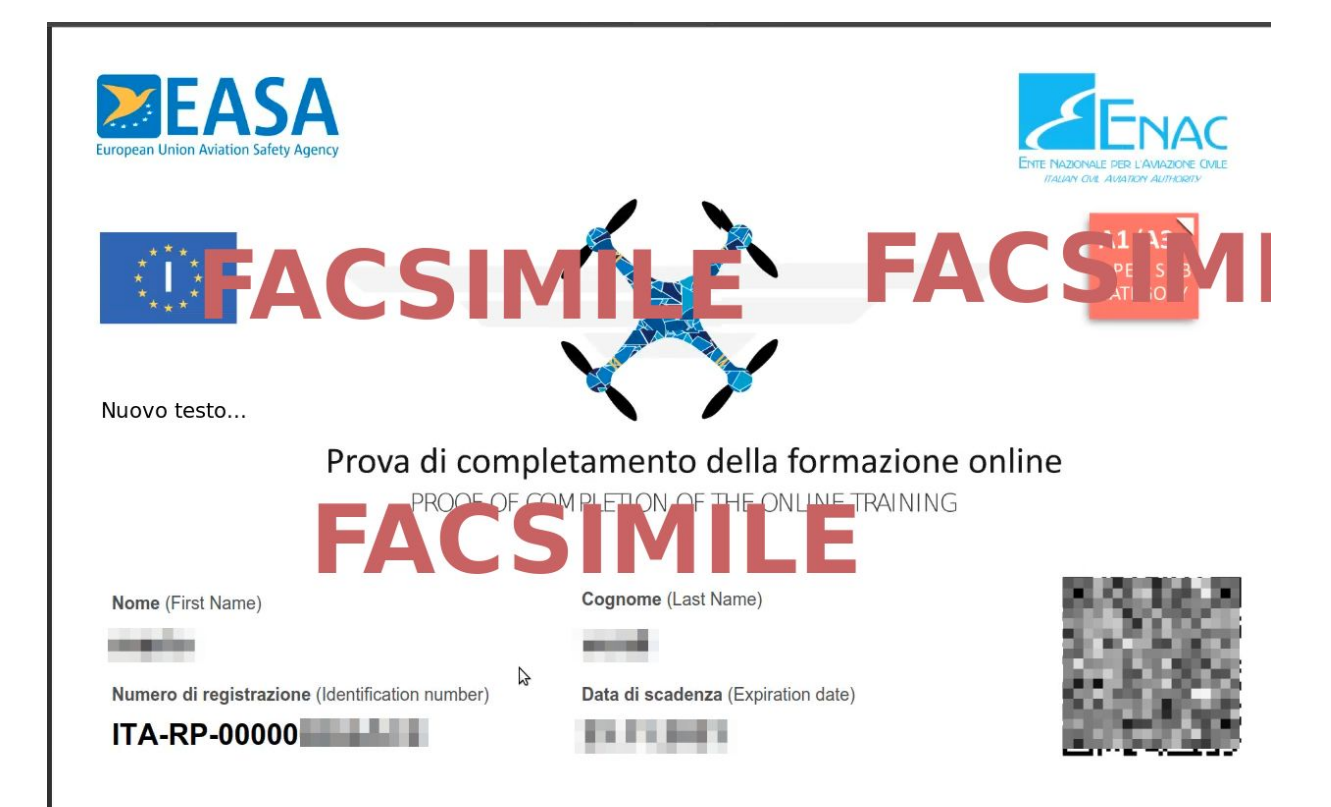